# CGR 1000 configureren met CGOS voor Nul-Touch implementatie

### Inhoud

Inleiding Voorwaarden Vereisten Gebruikte componenten Stap voor stap Configuratie en inschrijving Monsterconfiguratie Verifiëren Problemen oplossen

## Inleiding

Dit document beschrijft de configuratiestappen die nodig zijn om Cisco Connected Grid-router 1000 (CGR 1000) met Connected Grid-besturingssysteem (CGOS) naar Veldnetwerkdirecteur (FND) te registreren als een veldapparaat. Voordat een router aan de FND is geregistreerd, moet deze voldoen aan verschillende vooraf ingestelde vereisten, waaronder inschrijving in Public Key Infrastructure (PKI) en aangepaste configuratie. Daarnaast zal een geanimeerde voorbeeldconfiguratie worden opgenomen.

Bijgedragen door Ryan Bowman, Cisco TAC Engineer.

### Voorwaarden

#### Vereisten

Cisco raadt kennis van de volgende onderwerpen aan:

- CG-NMS/FND toepassingsserver 1.0 of later geïnstalleerd en actief met web UI-toegang beschikbaar.
- TPS-proxy (Tunnel Provisioning Server) geïnstalleerd en actief.
- Oracle database server geïnstalleerd en correct ingesteld.
- SetupCgms.sh starten minstens één keer met een succesvol eerste db\_migraat.
- DHCPv4- en DHCPv6-server(s) al geconfigureerd en beschikbaar bij proxy-instellingen die zijn opgeslagen op de pagina Admin > Provisioning Settings van de FND web User Interface (UI).
- Het device .csv bestand zou al naar het FND geïmporteerd moeten zijn en het apparaat zou in de 'ongekende' status moeten staan.

#### Gebruikte componenten

De informatie in dit document is gebaseerd op de volgende software- en hardware-versies:

- FND 3.0.1-36
- Op software gebaseerde SSM (ook 3.0.1-36)
- cgms-tools pakket geïnstalleerd op toepassingsserver (3.0.1-36)
- Alle Linux-servers die RHEL 6.5 draaien
- Alle Windows-servers die Windows Server 2008 R2 Enterprise gebruiken
- CSR 1000v op een VM als head-end router
- CGR-1120/K9 gebruikt als glasvezelrouter (FAR) met CG-OS 4(3)

Tijdens het maken van dit document werd een gecontroleerde FND-labomgeving gebruikt. Hoewel andere implementaties zullen verschillen, dient u alle minimumeisen uit de installatiehandleidingen in acht te nemen.

De informatie in dit document is gebaseerd op de apparaten in een specifieke laboratoriumomgeving. Alle apparaten die in dit document worden beschreven, hadden een opgeschoonde (standaard)configuratie. Als uw netwerk live is, moet u de potentiële impact van elke opdracht begrijpen.

#### Stap voor stap Configuratie en inschrijving

- 1. Configureer de hostname van het apparaat.
- 2. Het configureren van de domeinnaam.
- 3. Het configureren van de DNS-server(s).
- 4. Het instellen en controleren van de tijd/NTP.

5. Breng de cellulaire kaarten en/of Ethernet interfaces op. Zorg ervoor dat alle gewenste interfaces hun IP's hebben en dat de router een gateway van laatste toevlucht heeft. Om de FND in staat te stellen de Loopback 0-interface succesvol op te zetten, moet deze al met adressen aangemaakt worden. Maak de Loopback 0 interface en controleer of het IPv4- en IPv6- adressen heeft. U kunt IP's van de weg gebruiken omdat zij na tunnelvoorziening zullen worden vervangen.

6. Schakel deze functies in: ntp, crypto zoals, dhcp, tunnel, crypto ipsec virtuele tunnel.

7. Maak uw profiel voor het inschrijven van uw trustpunt (dit is de directe URL voor de Simple certificaatinschrijving Protocol (SCEP) op uw RSA-certificeringsinstantie (CA). Als u een Registratie-instantie gebruikt, is de URL anders):

Router(config)#crypto ca profile enrollment LDevID\_Profile Router(config-enroll-profile)#enrollment url http://networkdeviceenrollmentserver.your.domain.com/CertSrv/mscep/mscep.dll

#### 8. Maak uw vertrouwen en verbind het inschrijvingsprofiel er aan.

Router(config)#crypto ca trustpoint LDevID Router(config-trustpoint)#enrollment profile LDevID\_Profile Router(config-trustpoint)#rsakeypair LDevID\_Keypair 2048 Router(config-trustpoint)#revocation-check none Router(config-trustpoint)#serial-number Router(config-trustpoint)#fingerprint 

9. Verifieer uw vertrouwen met de SCEP server.

Trustpoint CA authentication in progress. Please wait for a response...

10. Voer uw trustpunt in in de openbare sleutelinfrastructuur (PKI).

Create a challenge password. You will need to verbally provide this password to the CA Administrator in order to revoke your certificate. For security reasons your password will not be saved in the configuration.

Certificate enrollment in progress. Please wait for a response...

Router(config)#snmp-server community PUBLIC group network-operator

Device identity certificate successfully enrolled to CA.

2017 Mar 8 19:02:24 %\$ VDC-1 %\$ %CERT\_ENROLL-2-CERT\_EN\_SCEP\_ENROLL\_OK: Trustpoint LDevID:

12. Configureer de SNMP-parameters die vereist zijn voor Terugbellen om correct te kunnen

13. Het configureren van deze basisinstellingen voor Wireless Local Area Network (WPAN).

14. Aangezien het FND afhankelijk is van NetConf over HTTPS om FAR's te beheren, kunt u de HTTPS-server inschakelen en op de juiste manier configureren om op poort 8443 te luisteren en

2017 Mar 8 19:02:00 %\$ VDC-1 %\$ %CERT\_ENROLL-2-CERT\_EN\_SCEP\_CA\_AUTHENTICATE\_OK: Trustpoint

Router(config)#crypto ca authenticate LDevID

LDevID: CA certificates(s) authenticated.

Router(config)#crypto ca enroll LDevID Create the certificate request ..

Please make a note of it.

11. Controleer uw ketting.

Router#show crypto ca certificates

Router(config) #snmp-server contact NAME

Router(config)#interface wpan 4/1 Router(config-if) #no shutdown Router(config-if) #panid 5

Router(config-if)#ssid meshssid

Router(config-if)#ipv6 add 2001:db8::1/32

verbindingen met PKI te authentiseren.

Router(config) #ip http secure-server

15. Configureer het oproepprofiel.

Router(config) #ip http secure-port 8443

Router(config)#snmp-server user admin network-admin

Re-enter challenge password:

Challenge password:

werken.

Router(config)#callhome Router(config-callhome) #email-contact email@domain.com

Router(config-callhome) #phone-contact +1-555-555-5555

Router(config) #ip http secure-server trustpoint LDevID

```
Router(config-callhome)#streedaddress TEXT
Router(config-callhome)#destination-profile nms
Router(config-callhome)#destination-profile nms format netconf
Router(config-callhome)#destination-profile nms transport-method http
Router(config-callhome)#destination-profile nms http https://tpsproxy.your.domain.com:9120
Router(config-callhome)#enable
```

16. Sla de configuratie op.

17. Op dit punt hoeft u de router alleen te laden maar als u de registratie handmatig wilt starten zonder opnieuw te laden, kunt u Cgdm configureren:

Router(config)#cgdm Router(config-cgdm)#registration start trustpoint LDevID

#### Monsterconfiguratie

Hier is een geanimeerde configuratie die is afgeleid van een CGR1120 net voor een succesvolle ZTD (in deze labomgeving werd de Ethernet2/2 interface gebruikt als de primaire IPSectunnelbron):

```
version 5.2(1)CG4(3)
logging level feature-mgr 0
hostname YOUR-HOSTNAME
vdc YOUR-HOSTNAME id 1
  limit-resource vlan minimum 16 maximum 4094
  limit-resource vrf minimum 2 maximum 4096
  limit-resource u4route-mem minimum 9 maximum 9
  limit-resource u6route-mem minimum 24 maximum 24
  limit-resource m4route-mem minimum 58 maximum 58
  limit-resource m6route-mem minimum 8 maximum 8
feature ntp
feature crypto ike
feature dhcp
feature tunnel
feature crypto ipsec virtual-tunnel
username admin password YOURPASSWORD role network-admin
username Administrator password YOURPASSWORD role network-admin
ip domain-lookup
ip domain-name your.domain.com
ip name-server x.x.x.x
crypto key param rsa label LDevID_keypair modulus 2048
crypto key param rsa label YOUR-HOSTNAME.your.domain.com modulus 2048
crypto ca trustpoint LDevID
  enrollment profile LDevID_Profile
  rsakeypair LDevID_keypair 2048
  revocation-check none
  serial-number
  crypto ca profile enrollment LDevID_Profile
  enrollment url http://x.x.x.X/CertSrv/mscep/mscep.dll
snmp-server contact NAME
snmp-server user Administrator network-admin
snmp-server community public group network-operator
callhome
  email-contact ciscotac@cisco.tac.com
  phone-contact +1-555-555-5555
  streetaddress Here
  destination-profile nms
  destination-profile nms format netconf
```

```
destination-profile nms transport-method http
   destination-profile nms http://tpsproxy.your.domain.com:9120 trustpoint LDevID
   destination-profile nms alert-group all
   enable
ntp server x.x.x.x
ntp server x.x.x.x
crypto ike domain ipsec
vrf context management
vlan 1
service dhcp
ip dhcp relay
line tty 1
line tty 2
interface Dialer1
interface Ethernet2/1
interface Ethernet2/2
  ip address x.x.x.x/30
  no shutdown
interface Ethernet2/3
interface Ethernet2/4
interface Ethernet2/5
interface Ethernet2/6
interface Ethernet2/7
interface Ethernet2/8
interface loopback0
  ip address 1.1.1.1/32
   ipv6 address 2001:x:x::80/128
interface Serial1/1
interface Serial1/2
interface Wpan4/1
  no shutdown
  panid 20
  ssid austiniot
  ipv6 address 2001:db8::1/32
interface Wifi2/1
clock timezone CST -6 0
clock summer-time CST 2 Sun Mar 02:00 1 Sun Nov 02:00 60
line console
line vty
boot kickstart bootflash:/cgr1000-uk9-kickstart.5.2.1.CG4.3.SPA.bin
boot system bootflash:/cgr1000-uk9.5.2.1.CG4.3.SPA.bin
ip route 0.0.0.0/0 x.x.x.x
feature scada-gw
scada-gw protocol t101
scada-gw protocol t104
ip http secure-port 8443
ip http secure-server trustpoint LDevID
ip http secure-server
cgdm
   registration start trustpoint LDevID
```

## Verifiëren

Er is momenteel geen verificatieprocedure beschikbaar voor deze configuratie.

#### Problemen oplossen

Er is momenteel geen specifieke troubleshooting-informatie beschikbaar voor deze configuratie.